SKIDMORE

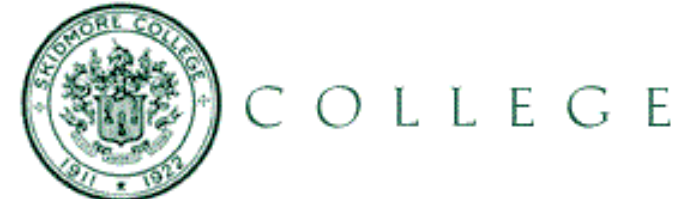

## Service Requester

## Access to Service Requester Page

Once the Facilities Services Department has approved your membership, click on the following link <u>https://www.maintenanceconnection.com/mcv18/online/mc\_login.htm</u> or enter into your browser's address bar

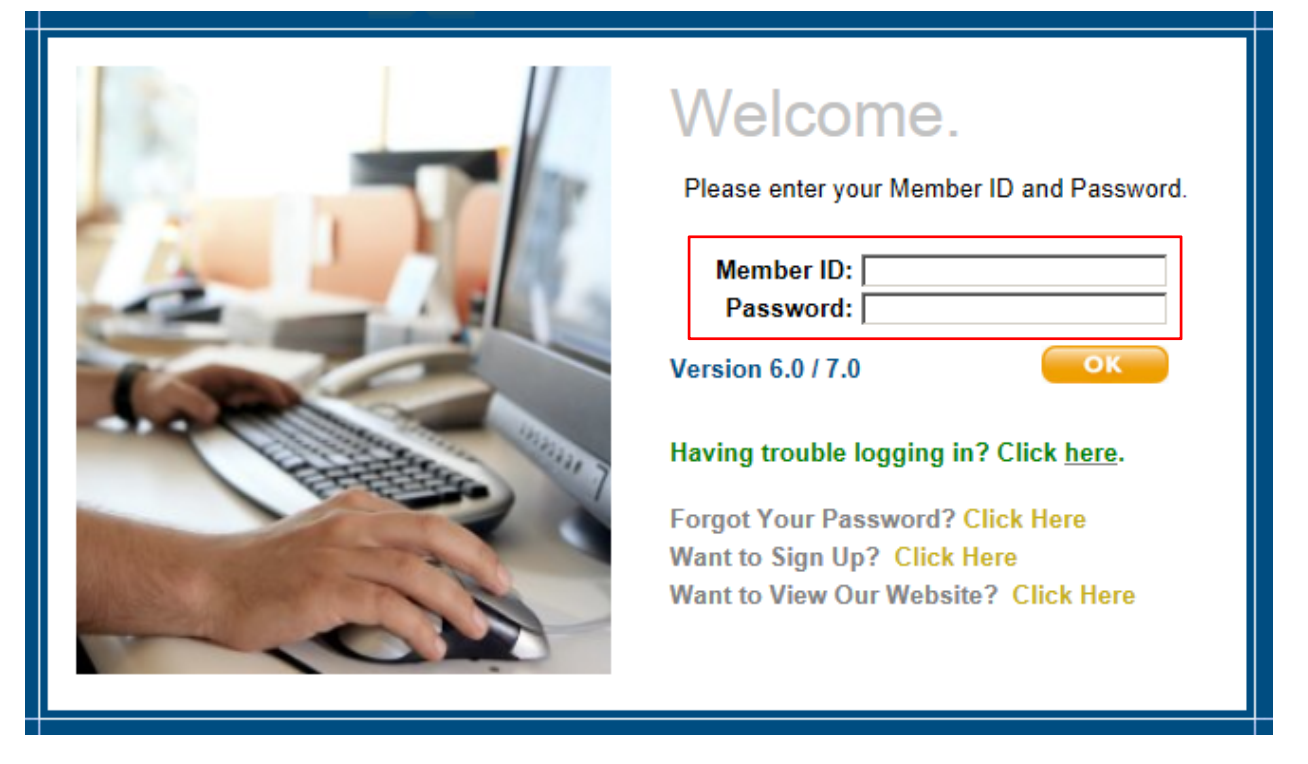

Enter your login ID and password that you signed up for previously

*Important:* You only have 3 attempts to enter your password correctly. It is recommended that after the 2<sup>nd</sup> attempt you select "<u>Forgot your Password?</u>" and choose "What is your all-time favorite sports team?" and respond with "Thoroughbred". If you enter the incorrect password on the 3<sup>rd</sup> attempt, you will be locked out of the application. Please contact your Facilities Services Department to reset.

## Submit Service Request

To submit a request, select "Submit Service Request" under **Select an option:** fill in all required fields: Location, Problem and Short Description.

| Service Requester                                                                                                    |                                                                                                    |                                                                                                    |
|----------------------------------------------------------------------------------------------------|----------------------------------------------------------------------------------------------------|----------------------------------------------------------------------------------------------------|
| Select an option:<br>> Submit Service Request<br>> Service Request Status<br>> Profile<br>> Change Password<br>> Help<br>> Log-off | Submit Service Request Please fill out the form below. When you are finished, click the Submit button below If possible, please specify the closest Location or Asset that relates to your request <u>finou frow the Location or Asset ID, click here.</u> (This is not required) Location / Asset: More_Colleag More_(fineeded) Problem: Select (Required) Short Description: (Required) | (you may need to scroll the page down with your mouse). Click on a field name for more information. |

**Location / Asset:** The Location / Asset field is the closest location to where the work for the request will be performed.

Clicking the arrow on the drop-down control shows you the possible Buildings/Floors/Rooms you have access to. After making a selection, if there are more Locations 'under' the selected item - another drop-down control will be presented.

**Problem:** Clicking the arrow on the drop-down control shows you the possible Problem descriptions you have access to. Locate the problem that closest matches your issue. If you cannot locate the correct one, select "Other".

**Reason:** The Reason field is for a brief description of why you are requesting maintenance or repairs. It is recommended that you enter the Building and Room for where the request is for.

Select the **Submit** button.

| Service Requester<br>Service Requester                                      |                                                                                                    |
|-----------------------------------------------------------------------------|----------------------------------------------------------------------------------------------------|
| Select an option:                                                           | Submit Service Request                                                                                                    |
| Submit Service Request                                                      | Your request was submitted successfully. You may review your service requests here                                                                                  |
| Service Request Status     Profile     Change Password     Help     Log-off | Request #: 341<br>Type: Reactive Maintenance<br>Priority: Routine<br>Location /<br>Asset: Gymnasium, Main<br>Short<br>Description: Sports Center Gymnasium: too hot |
|                                                                             | Log-off Print                                                                                                    |

You will then be able to view the information you specified for the request and the assigned request number.

## Service Request Status

To obtain status for a particular request or a history of all requests, click the Service Request Status link on the left under **Select an option**. All of your requests will be listed.

| Service Requester                                                                                                    |                                                                                                    |                                                                              | ×         |
|----------------------------------------------------------------------------------------------------|----------------------------------------------------------------------------------------------------|------------------------------------------------------------------------------|-----------|
| Select an option:<br>• Submit Service Request<br>• Service Request Status<br>• Profile<br>• Change Password<br>• Help<br>• Log-off | Service Request Status If you would like to get more details on a particular Service Request, simply click the Request # of the Services has been any updates to these Service Requests since this page loaded, click the REFRESH button. Filter by: All Request Status All Problems Status All Problems Status All Reguest Status All Problems Status All Reguest Status All Problems Status All Reguest Status All Problems Status All Reguest Status All Problems Status All Reguest Status All Problems Status All Reguest Status All Problems | vice Request you would like to view. To see if there <b>Refresh</b><br>Print |           |
|                                                                                                    | Request ∰ Reason                                                                                                    | Target Date Location / Asset Sta                                             | tus       |
|                                                                                                    | 341 Sports Center Gymnasium: too hot                                                                                                    | 8/16/2015 🖣 Gymnasium, Main 🔗                                                | Requested |
|                                                                                                    | 300 applease pick up treadmill and deliver to Joanne                                                                                                    | 8/14/2015 🖣 Lobby                                                            | Issued    |

Refresh

Clicking this button refreshes the page which pulls the most recent data from the InSite.

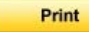

Clicking this button will print the status detail page.

Users are able to determine how the requests are displayed by selecting the filter options. Select desired filters by clicking on the dropdown arrow beside the filter field.

| Filter by: |   |                    |   |                 |   |
|------------|---|--------------------|---|-----------------|---|
| Facilities | - | All Request Status | - | Trainer, Sodexo | - |

To see detailed information on a specific request, click on the Request/WO #.

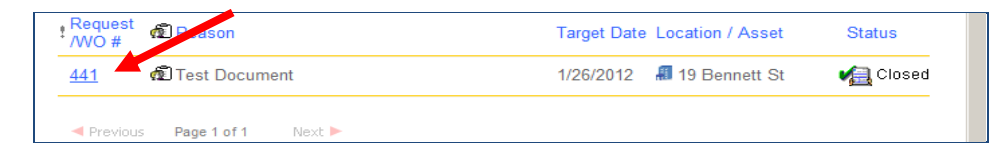

| Service Requester                                                                                                    |                                        |                                                                                                    | X           |
|----------------------------------------------------------------------------------------------------|----------------------------------------|----------------------------------------------------------------------------------------------------|-------------|
| Select an option:<br>• Submit Service Request<br>• Service Request Status<br>• Profile<br>• Change Password<br>• Help<br>• Log-off | Service R<br>To return to<br>REERESH b | equest Status Detail<br>your list of Service Requests, click the BACK button. To see if there has been any updates to this Service Request since this page loaded, click the<br>without | Back        |
|                                                                                                    |                                        |                                                                                                    | Refresh     |
|                                                                                                    | Work Order #<br>Reason:                | ≠ 292<br>Tang - Clean up poop in sink: JD                                                                                                    |             |
|                                                                                                    | Type:<br>Priority:                     | Corrective Maintenance<br>Routine                                                                                                    |             |
|                                                                                                    | Status:                                | 🐔 Issued Tuesday, August 11, 2015                                                                                                    |             |
|                                                                                                    | Assigned?:                             | Yes: Birdsall, James Tuesday, August 11, 2015                                                                                                    |             |
|                                                                                                    | Target Date:                           | Friday, August 14, 2015                                                                                                    |             |
|                                                                                                    | Location<br>or Asset                   | th Skidmore College<br>■ Roof Museum<br>■ Roof                                                                                                    |             |
|                                                                                                    | Outcome:                               | Completed as requested.                                                                                                    | Create Note |
|                                                                                                    | Author                                 | Subject Timestamp                                                                                                    |             |
|                                                                                                    | Print                                  |                                                                                                    |             |

The Service Request Status Detail page shows details for a particular request. You have the following options on this page:

Clicking this button returns to the Service Request Status page.

Refresh Clicking this button refreshes the page which pulls the most recent data from the Maintenance Connection.

**Create Note...** Clicking this button allows the requester to attach additional notes to the request

*Important:* The notes section is for the Requesters to make personal notes. This will not send a notification to the facilities department that you have updated any pertinent information for your work order! If you need your work order updated, please contact the Facilities Service Department.

Print

Back

Clicking this button will print the status detail page.

The Service Request Status Detail page has the following data elements:

**Request #:** The Request # refers to the number associated with the Work Request. This is a unique number given to the Request for tracking purposes. When speaking with a technician, it is a good idea to have this number available for reference.

**Reason:** The Reason field is for a brief description of why you are requesting maintenance or repairs. This information is printed on the Work Order and should give a technician the necessary information to perform any necessary maintenance or repairs.

**Type:** The Type field refers to the type of Work for the Request. This is used to categorize Work Orders for maintenance reports.

**Priority:** The Priority field determines the urgency of Request. Requests can then be sorted by Priority to determine the order in which they should be assigned to a technician.

Status: The Status field will contain one of the following status icons:

| 🔂 Requested         | Request is waiting to be approved / issued     |
|---------------------|------------------------------------------------|
| <b>Veril issued</b> | Request has been approved / issued             |
| CIssued / Completed | Request has been issued and the work completed |
| Xiii) Denled        | Request has been denied                        |
| (n-Hald             | Request is on-hold                             |
| Xing Canceled       | Request is canceled                            |
| 🚛 Closed            | Request is closed                              |

Assigned: The Assigned field is a Yes/No indicator informing you if the request has been assigned to a technician.

Target Date: The Target Date is the scheduled date in which work will be completed.

**Location / Asset:** The Location / Asset field displays a hierarchy of the Location or Asset you specified for the request. If you did not specify a Location and/or Asset, you will not see this displayed.

**Outcome:** The Outcome field is a description of work performed by the technician.